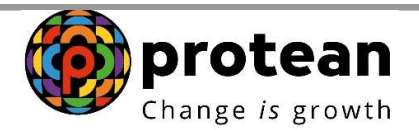

## **Protean eGov Technologies Limited**

(Formerly known as NSDL e-Governance Infrastructure Limited)

# STANDARD OPERATING PROCEDURE (SOP)

# PRAN generation for Government Sector through Aadhaar

© 2022 Protean eGov Technologies Limited (Formerly known as NSDL e-Governance Infrastructure Limited), All rights reserved. Property of Protean eGov Technologies Limited. No part of this document may be reproduced or transmitted in any form or by any means, electronic or mechanical, including

photocopying or recording, for any purpose, without the express written consent of Protean eGov Technologies Limited

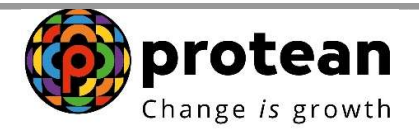

#### Steps to initiate PRAN Generation through eNPS by Subscriber

In order to initiate PRAN generation through e-NPS, User needs to visit eNPS website <a href="https://enps.nsdl.com/eNPS/NationalPensionSystem.html">https://enps.nsdl.com/eNPS/NationalPensionSystem.html</a> select the option "National Pension System" as given below in Figure 1.

| National Pension System Trust                                                                                                    | eN                                                                                     |
|----------------------------------------------------------------------------------------------------|----------------------------------------------------------------------------------------|
|                                                                                                    | HOME MORE ABOUT NPS                                                                    |
|                                                                                                    |                                                                                        |
| Get your Annual Transaction Statement over Email                                                                                                    | ENGLISH Y                                                                              |
| or making Instant Contribution through UPI, kindly use UPI ID - PFRDA.15DigitVirtualAccount@axisbank where,15 Dig                                                                                                    | it Virtual Account starts with 600101 for Tier I and 6001                              |
| A new scheme - default Tier II scheme is being created for government sector subscribers. Further contributions will a<br>new scheme. If default Tier II scheme is selected for contribution during this period, the<br><i>Guidelines for Online Registration</i><br>VPS Trust welcomes you to 'eNPS', which will facilitate -                                                          | ot be allowed in default Tier II scheme till creation of ti<br>amount will be refunded |
| <ul> <li>Opening of Individual Pension Account under NPS (only Tier I / Tier I &amp; Tier II) by All Indian Citizens (including NRIs)<br/>between 18 - 70 years</li> </ul>                                                                                                    |                                                                                        |
| Making initial and subsequent contribution to your Tier I as well as Tier II account                                                                                                    | ATAL PENSION YOJANA                                                                    |
| For Account opening, you need to:                                                                                                    | 1                                                                                      |
| / Have Mobile number; email ID and an active Bank account with net Banking facility enabled<br>/ Fill up all the mandatory details online<br>/ Click Hare for guidelines on filing details if Applicant residence for tax purposes in jurisdiction (s)<br>/ Scan and upload your photograph (optional for Aadhaar) and signature                                                        | REGISTRATION FOR GDS<br>SUBSCRIBERS                                                    |
| / Make online payment (Minimum amount of ₹ 500)<br>/ Subscriber will have an option to authenticate form through OTP Authentication or eSign process                                                                                                    | Additional Services                                                                    |
| Read More                                                                                                    | ✓ Update FATCA details                                                                 |
| Click Here for Recipitation of Vidual ID (VID) for making same day Investment directly through your Bank Account under                                                                                                    | ✓ Update Email ID/Mobile number ✓ Reprint PRAN Card ✓ Change in Scheme Preference      |
| VPS                                                                                                    | ✓ Tier II Withdrawal ✓ View Account Details/Transaction Statement                      |
| NFS<br>All NPS subscribers can contribute in Tier I & Tier II account through 'eNPS' using BillDesk and RazorPay. To view the list<br>of Banks associated with BillDeak Click Here and RazorPay Click Here                                                                                                    |                                                                                        |
| ves<br>BN MPS subsoribers can contribute in Ter / 8 Ter /I account through 'aNPS' using BillDesk and RazorPay. To view the list<br>of Banks associated with BillDesk Click Here and RazorPay Click Here<br>Now Government employees who are mandatorily covered under NPS will be able to open pension account<br>through eNPS                                                          | LOGIN WITH PRAN/IPIN                                                                   |
| VPS<br>All NPS subscribers can contribute in Tier I & Tier II account through 'eNPS' using BillDesk and RazorPay. To view the list<br>of Banks associated with BillDeak Click Here and RazorPay Click Here<br>Now Government employees who are mandatorily covered under NPS will be able to open pension account<br>through eNPS<br>To post your queries / grievance online Click Here | LOGIN WITH PRAN/IPIN<br>To "Set/Reset your /PIN" Click Here                            |

Figure 1

Read the instruction displayed on the screen & click on "Registration" button as given below in Figure 2.

| Protoco                                                                                                    |                                                |   |
|----------------------------------------------------------------------------------------------------|------------------------------------------------|---|
| procean                                                                                                    |                                                | ~ |
|                                                                                                    |                                                |   |
| NP'S inust welcomes you to teNP'S', which will recitate -                                                                                                    | REGISTRATION                                   |   |
| Registration" to open an individual persion account under NPS. by using this option, an indian Cater between 16-10 years can open iner i<br>or "Tier I and Tier II boh" types of account, an NRI/CDI individual can open only 'Tier I' account. You need to OTP Authenticate I eSign your<br>Subscriber Registration form using this option. |                                                |   |
| *Contribution* to make Subsequent Contribution to your Tier I or Tier II account under NPS. Swavalamban account holders can also make                                                                                                    | CONTRIBUTION                                   |   |
| Subsequent Contribution through this option. CRA charges are applicable on such transactions and will be recovered separately by way of units<br>deduction from Subscriber NPS account. The investment will take place on T+2 working days basis (subject to receipt of clear funds from PGSP)                                               | (NAV T+2)                                      |   |
| *Tier II Activation* for activation of Tier II account under NPS. All existing Subscribers who have an active Tier I account can activate Tier II account under NPS. All existing Subscribers who have an active Tier I account can activate Tier II                                                                                         | TIED II Docular /                              |   |
| * "Get Same Day NAV (D. Benigt* for Benistration of Virtual Acrossit number for making seamless investment directly through your Bank                                                                                                    | Tax Saving Scheme (TTS) Activation             |   |
| Account. Same day NPS investment (T+0) facility can be availed through Direct Remittance (D-Remit) process (as per pre-defined cut-off time for<br>receipt of funds at Trustee Bank).                                                                                                    |                                                |   |
| *Annual Transaction Statement on Email* for receiving your Annual Transaction Statement for NPS transactions on your registered email ID.                                                                                                    | Get Same Day NAV<br>(Register for D-Remit)     |   |
| This is part of Go-Green initiative of Protean eGou-CRA.                                                                                                    |                                                |   |
| "Instant Contribution through UPI ID" FFHDA 150geVirtualAccount @ axisoank (15 Light Virtual Account starts with 500101 (ifer i) and<br>600102 (Tier II)).                                                                                                    | ANNUAL TRANSACTION STATEMENT ON                |   |
|                                                                                                    |                                                |   |
|                                                                                                    |                                                |   |
| Subscriber will have an option to subtenticate from through CTP Authentication or eSign process                                                                                                    | Additional Services                            |   |
| Read More 🗸 Up                                                                                                    | date FATCA details                             |   |
| Click Here for Registration of Virtual ID (VID) for making same day investment directly through your Bank Account under V De                                                                                                    | date Email (D'Mobile number<br>print FRAN Gard |   |
| All NPS subscribers can contribute in Tier I & Tier II account through teNPS using BilDesk and RecorPay. To view the list V Tie                                                                                                    | ange in Scheme Frieference<br>r II Withdrawal  |   |
| of Banks associated with BillDesk Click Here and RazorPay Click Here                                                                                                    | w Account Details/Transaction Statement        |   |
| Now Government employees who are mandatorily covered under NPS will be able to open pension account<br>through AVPS                                                                                                    | LOGIN WITH PRANJPIN                            |   |
| To post your queries / grievance online Click Here                                                                                                    | To "Set/Reset your IPIN" Click Here            |   |
| Figure 2                                                                                                    |                                                |   |
| Figure 2                                                                                                    |                                                |   |

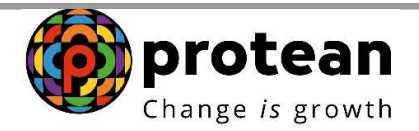

The screen will be redirected to a new page. User need to scroll down to **Government Subscriber section**. Under Government Subscriber, click on "**Register Now**" button as show in **Figure 3**.

| NPS National Pension System                                                                                                    | em Trust eN                                                                                                    |
|----------------------------------------------------------------------------------------------------|----------------------------------------------------------------------------------------------------|
| Already started your registration?<br>Continue where you left of.                                                                                                    | To Registration<br>(only for applications registered on or before 1st Feb 2024                                                                                                    |
|                                                                                                    |                                                                                                    |
| Who can re                                                                                                    | gister for NPS?                                                                                                    |
| Who can re<br>Individual Subscribers<br>• Between 18-70 years can join<br>• Easy and multiple registration options (Aadhaar,<br>Digliocker etc.)<br>• Open Tier I (Pension A/c) and Tier II (Add-on<br>investment A/c). | gister for NPS?<br>Government Subscribers<br>· Central Govt/State Govt. (Including autonomous<br>bodies) employees covered in NPS.<br>· Employees joined after applicable date mandatorily<br>covered in NPS.<br>· Open Tier I (Pension A/c), Tier II (Add on investment<br>A/c), TTS A/c. |

Figure 3

User need to enter all the details as request on the screen as show in Figure 4.

|                                                                                          | Initial Process of Registration | X                                     |                                    |
|------------------------------------------------------------------------------------------|---------------------------------|---------------------------------------|------------------------------------|
| Wh                                                                                       | Date of Birth (DD/MM/YYYY)      | PS?                                   |                                    |
|                                                                                          | 02/09/1994                      | -                                     |                                    |
| •                                                                                        | Permanent Account Number (PAN)  |                                       |                                    |
| Individual Subscribers                                                                   | CSZPK2514E                      | rnment Subscrib                       | ers                                |
| Between 18-70 years can join     Easy and multiple registration options (Aadhaar, Digila | Mobile Number                   | Govt./ State Govt. (includ<br>in NPS. | ling autonomous bodies) employees  |
| Open Tier I (Pension A/c) and Tier II (Add-on investme                                   | 9820942238                      | es joined after applicab              | e date mandatorily covered in NPS. |
|                                                                                          | Email ID                        |                                       | Add on investment Ave, in a Ale.   |
| REGISTER NOW SEE DOCUM                                                                   | YUDI.SAHANI@GMAIL.COM           | ISTER NOW                             | SEE DOCUMENTS                      |
|                                                                                          | BEGIN REGISTRATION              |                                       |                                    |
|                                                                                          |                                 |                                       |                                    |
|                                                                                          |                                 |                                       |                                    |

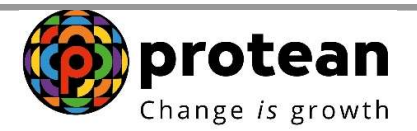

User need to select the option **"Aadhaar"** and option as **"Aadhaar Number"** as show in **Figure 5. After** reading all the terms & condition user can submit for Generate OTP.

Figure 5

System will trigger OTP in Aadhaar registered Mobile Number. User will have to enter the OTP and confirm. In case OTP is not received, user can regenerate OTP as shown in **Figure 6.** 

| DDO Name                       | PAO/DTO Name                     | Ministry                         |
|--------------------------------|----------------------------------|----------------------------------|
| 1.G.P.FOREST BNG               | STATE HUZUR TREASURY OFFICE, BAN | DIRECTORATE OF TREASURIES, KARN/ |
| Aadhaar Number<br>460455873101 | Enter OTP                        |                                  |
|                                | I have Read and Accepted the I   | erms & Conditions                |
|                                | CONFIRM                          |                                  |
|                                | REGENERATE OTP                   |                                  |
|                                |                                  |                                  |
|                                | *NPS Powered by NPS TRUST        |                                  |
|                                |                                  |                                  |

Figure 6

User can also select Aadhar Offline XML option for generating PRAN as shown in Figure 7.

|                                                                                          |                                              | prot                              |
|------------------------------------------------------------------------------------------|----------------------------------------------|-----------------------------------|
|                                                                                          |                                              | Change                            |
|                                                                                          |                                              | Your session will expire in 20:12 |
| Register with                                                                            |                                              |                                   |
| 🖲 Aadhaar 🔿 Document                                                                     | t with Digilocker 🔘 KYC Verification by Noda | Office                            |
| Select Option                                                                            |                                              |                                   |
| 🔿 Aadhaar Number 🔿 A                                                                     | adhaar Virtual ID 🖲 Aadhaar Offline XML      |                                   |
| Category                                                                                 | Associated drawing and disbu office (DDO)    | rsement                           |
| SELECT                                                                                   | ~                                            |                                   |
| -SELECT-<br>STATE GOVERNMENT<br>STATE AUTONOMOUS<br>CENTRAL GOVERNME<br>CENTRAL AUTONOMO | BODY<br>NT<br>US BODY                        |                                   |
| DDO Name                                                                                 | PAO/DTO Name                                 | PRAO/DTA Name                     |
|                                                                                          |                                              |                                   |
|                                                                                          |                                              |                                   |
| Ministry                                                                                 |                                              |                                   |

Figure 7

Once correct OTP is entered system generates ACK ID as shown in **Figure 8**.

| 🙃 ACK Generation |                                                                                                    |  |
|------------------|----------------------------------------------------------------------------------------------------|--|
|                  | <image/> <section-header><section-header><section-header><section-header><section-header><section-header><section-header><text></text></section-header></section-header></section-header></section-header></section-header></section-header></section-header> |  |

Figure 8

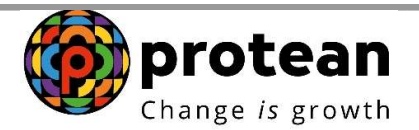

After generation of ACK ID, user need to set up Tier 1 account. User need to select Pattern of Investment Option (Default/Auto/Active) as shown below in **Figure 9**.

|           |                                                                            |        |     |                        | Your session will expire in 19 |
|-----------|----------------------------------------------------------------------------|--------|-----|------------------------|--------------------------------|
| ) Default | 🔿 Auto                                                                     | Active |     | Bank & Nominee Details |                                |
|           | 31.0%<br>SBI PENSION FUND<br>SCHEME - STATE<br>GOVT                        | -0     | 100 | Add Bank Details >     |                                |
|           | 34.0%<br>UTI RETIREMENT<br>SOLUTIONS PENSION<br>FUND SCHEME- STATE<br>GOVT | 0      | 100 | Add Nominee Details >  |                                |
|           | 35.0%<br>LIC PENSION FUND<br>SCHEME - STATE<br>GOVT                        |        | 100 |                        |                                |
|           |                                                                            |        |     |                        |                                |

Figure 9

| Investment options | a.                                                                                                    |                                                                                      |                                          |                                                      |                                   |
|--------------------|----------------------------------------------------------------------------------------------------|--------------------------------------------------------------------------------------|------------------------------------------|------------------------------------------------------|-----------------------------------|
| lefaut             | Auto<br>31.0%<br>SBI PENSION I VIMO<br>SCIENCE: STATE<br>GOVIT<br>34.0%                                               | C Active                                                                             | 100                                      | Bank & Nominee Details                               | Your session will expire in 19:51 |
|                    | UTI RETREMENT<br>SOLUTIONS PENSION<br>FUND SCHEME-STATE<br>GOVT<br>35.0%<br>LLC PENSION FUND<br>SCHEME -STATE<br>GOVT | -0                                                                                   | 100                                      | Add Nominee Details >                                |                                   |
|                    | <ul> <li>NPS has a great Tier I</li> <li>No investment limit</li> </ul>                                               | I account  Add Tier II account with 1 Tier II investments can be withdrawn freely at | Tier I details<br>any time • Lower expen | se ratio compared to other products OSet it up later |                                   |

User need to add the Bank Account Details as highlighted in red box in **Figure 10**.

Figure 10

After entering all the correct bank details system will verify the Bank details and mark a green tick (<sup>•</sup>). User will save the details as shown in **Figure 11**.

|              |                                           |                                                           | Chang                                 | e is g |
|--------------|-------------------------------------------|-----------------------------------------------------------|---------------------------------------|--------|
|              |                                           |                                                           |                                       |        |
| < Bank Detai | ils                                       |                                                           |                                       | _      |
|              |                                           |                                                           | Your session will expire in 16.50     |        |
|              | Bank IFSC Code                            | Bank Name                                                 | Bank Account Number                   |        |
|              |                                           |                                                           | Your account details are sofe with us |        |
|              | Re-enter Bank Account Number              |                                                           |                                       |        |
|              | 918010049978185                           | 0                                                         |                                       |        |
|              | Select Account Type                       |                                                           |                                       |        |
|              | SAVING ACCOUNT O CURRENT ACC              | OUNT                                                      |                                       |        |
|              | 💡 This account will be linked to your inv | estments and will be the default account for all withdraw | als                                   |        |
|              |                                           |                                                           |                                       |        |
|              |                                           |                                                           |                                       |        |
|              |                                           |                                                           |                                       |        |
|              |                                           | SAVE                                                      |                                       |        |
|              |                                           |                                                           |                                       |        |

Figure 11

User will then add Nominee details as highlighted in red box shown in Figure 12.

| Your session will expire in 19:47<br>Bank & Nominee Details |
|-------------------------------------------------------------|
| Your session will expire in 19:47 Bank & Nominee Details    |
| Bank & Nominee Details                                      |
|                                                             |
| Add Bank Details                                            |
| Add Nomines Details >                                       |
| 00                                                          |
|                                                             |

Figure 12

User will have to enter the Nominee details as shown in Figure 13. In case more Nominee needs to added user can click on "Add Another Nominee" as shown in below Figure. Note: A maximum of 3 Nominees can be added and total sum percentage (%) of all Nominee should be 100%.

| Nominee Details |                                               |      |                                   |                     |
|-----------------|-----------------------------------------------|------|-----------------------------------|---------------------|
|                 | Nominee 1                                     |      |                                   |                     |
|                 |                                               |      | Your session will expire in 19:41 |                     |
|                 | Nominee Name                                  | Age  | Nominee Relationship              |                     |
|                 | SHYAMJI KHAKHADIYA                            | 58   | FATHER ¥                          |                     |
|                 | 💡 This nominee will receive 100% of the share |      |                                   |                     |
|                 |                                               |      | a                                 |                     |
|                 |                                               |      | v Reset →                         | Add another nominee |
|                 |                                               | Save |                                   |                     |
|                 |                                               |      |                                   |                     |

Figure 13

Once all the details are entered system will show a verified mark (<sup>®</sup>) against Bank & Nominee details and user will have to click on proceed option as shown in below Figure 14.

|          | 0.44                                               |                                                            | Bank & Nominee Details                 |             |
|----------|----------------------------------------------------|------------------------------------------------------------|----------------------------------------|-------------|
|          | 31.0%                                              | 100                                                        | Add Bank Details                       |             |
|          | 34.0%                                              | 100                                                        | Add Nomines Details                    |             |
|          | 35.0%<br>LIC PENSION FUND<br>SCHEME -STATE<br>GOVT | 100                                                        |                                        |             |
|          |                                                    | unt with Ward data He                                      |                                        |             |
| No inves | tment limit • Tier II investments can be withdra   | unt with Her I details<br>wn freely at any time • Lower ex | pense ratio compared to other products | it up later |

Figure 14

After clicking on proceed, User will have to enter Personal details like DOB/DOJ/Address. User have to declare the Tax paying country under FATCA Details and tick (<sup>2</sup>) on both the options as shown in below Figure 15.

Once all the details are entered, kindly click on "Proceed".

| Account                                                                                                    | 03 04                                                                                                    |                                   |
|----------------------------------------------------------------------------------------------------|----------------------------------------------------------------------------------------------------|-----------------------------------|
|                                                                                                    |                                                                                                    | Your session will expire in 19:07 |
| Place of Birth                                                                                                    | Country of Birth                                                                                                    | Nationality                       |
| MUMBAI                                                                                                    | INDIA 🗸                                                                                                    | INDIAN                            |
| Membership Number(PPAN)                                                                                                    | Date of Joining                                                                                                    | Department                        |
| 12345                                                                                                    | 01/03/2024                                                                                                    | WATER                             |
| Date of Retirement                                                                                                    | Annual Income Range                                                                                                    |                                   |
| 31/03/2054                                                                                                    | 10 LAC TO 25 LAC ~                                                                                                    |                                   |
|                                                                                                    |                                                                                                    |                                   |
| FATCA Details                                                                                                    |                                                                                                    |                                   |
| 🗸 I pay tax of india 🚺 I am n                                                                                                    | ot US person                                                                                                    |                                   |
| FATCA 1                                                                                                    |                                                                                                    |                                   |
| Country of Tax residency                                                                                                    | Address of Tax residency                                                                                                 | TIN Number issuing Country        |
| INDIA 🗸                                                                                                    | PLEASE ENTER ADDRESS OF TAX RES                                                                                          | INDIA                             |
| Tax Identification Number                                                                                                    | Validity                                                                                                    | State                             |
| ABCPD1234A                                                                                                    |                                                                                                    | PLEASE ENTER FATCA STATE          |
| City                                                                                                    | Zin Code                                                                                                    |                                   |
| PLEASE ENTER FATCA CITY                                                                                                    | PLEASE ENTER FATCA ZIP CODE                                                                                              |                                   |
|                                                                                                    |                                                                                                    | +                                 |
|                                                                                                    |                                                                                                    |                                   |
|                                                                                                    |                                                                                                    |                                   |
| Address Proof                                                                                                    |                                                                                                    | Document Expiry Date (if any)     |
| Address Proof                                                                                                    | Document Proof ID (if any)                                                                                               |                                   |
| Address Proof<br>Current Address Proof<br>DRIVING LICENCE                                                                                | Document Proof ID (if any) MH 1234567789                                                                                 | 12/07/2032                        |
| Address Proof<br>Current Address Proof<br>DRIVING LICENCE ~<br>Proof of Identity                                                         | Document Proof ID (if any)<br>MH 1234567789                                                                              | 12/07/2032                        |
| Address Proof<br>Current Address Proof<br>DRIVING LICENCE                                                                                | Document Proof ID (if any)<br>MH 1234567789                                                                              | 12/07/2032                        |
| Address Proof Current Address Proof DRIVING LICENCE Proof of Identity Identity Proof DRIVING LICENCE                                     | Document Proof ID (if any)<br>MH 1234567789<br>ID Number<br>MH 1234567789                                                | 12/07/2032                        |
| Address Proof<br>Current Address Proof<br>DRIVING LICENCE                                                                                | Document Proof ID (if any)<br>MH 1234567789<br>ID Number<br>MH 1234567789                                                | 12/07/2032                        |
| Address Proof<br>Current Address Proof<br>DRIVING LICENCE                                                                                | Document Proof ID (if any)<br>MH 1234567789<br>ID Number<br>MH 1234567789<br>Document Proof ID (if any)                  | 12/07/2032                        |
| Address Proof Current Address Proof DRIVING LICENCE Proof of Identity Identity Proof DRIVING LICENCE Date of Birth Proof DRIVING LICENSE | Document Proof ID (if any)<br>MH 1234567789<br>ID Number<br>MH 1234567789<br>Document Proof ID (if any)<br>MH 1234567789 | 12/07/2032                        |

Figure 15

After successful updation of Personal details, User will have to click on drop down menu ( $\square$ ) to upload the documents as shown in **Figure 16** and click on Proceed. User can upload Appointment Letter or Offer Letter whichever document is available.

|                                 | Change is growt                   |
|---------------------------------|-----------------------------------|
| 01 02 03 Upload<br>Documents 04 |                                   |
| Upload the following documents  | Your session will expire in 19:53 |
| APPOINTMENT/OFFER LETTER        | •                                 |
| PROCEE                          | ED                                |
| MPS Powered b                   | by NPS TRUST                      |

Figure 16

Once User clicks on Proceed, a dialogue box appears for declaration of details captured by subscriber. User have to tick (<sup>22</sup>) the box for declaring all the details including Personal, Bank and Nominee entered are correct and click on "Confirm" as shown in **Figure 17**.

| 01 02 03 Upload Documents 04                                                  |                                                                                                    |                                   |
|-------------------------------------------------------------------------------|----------------------------------------------------------------------------------------------------|-----------------------------------|
| Upload the following documents                                                | X Declaration by the Subscriber                                                                                                    |                                   |
|                                                                               | I hereby certify that the details provided in CSRF including the<br>personal, address bank, nominee and employment details.<br>Further, I certify that all my related documents have been<br>submitted for this PRAN generation request. All information | Your session will expire in 18:11 |
| APPOINTMENT/OFFER LETTER                                                      | provided by me is correct, complete and true to the best of my<br>knowledge and belief.                                                                                                    | ×                                 |
| Make sure your Letter File is completely value and all the details are clear. | Сомням                                                                                                    | ©<br>2023185696.pdf               |
|                                                                               |                                                                                                    |                                   |
|                                                                               | HPS Powered by NPS TRUST                                                                                                    |                                   |
|                                                                               |                                                                                                    |                                   |

Figure 17

User will have to select the sign in method as shown in **Figure 18** and click on Confirm.

- In case user select OTP authentication, an OTP in Mobile number and Email ID needs to be entered.
- In case of eSign option is selected, Only OTP in Aadhaar registered Mobile Number needs to be entered.

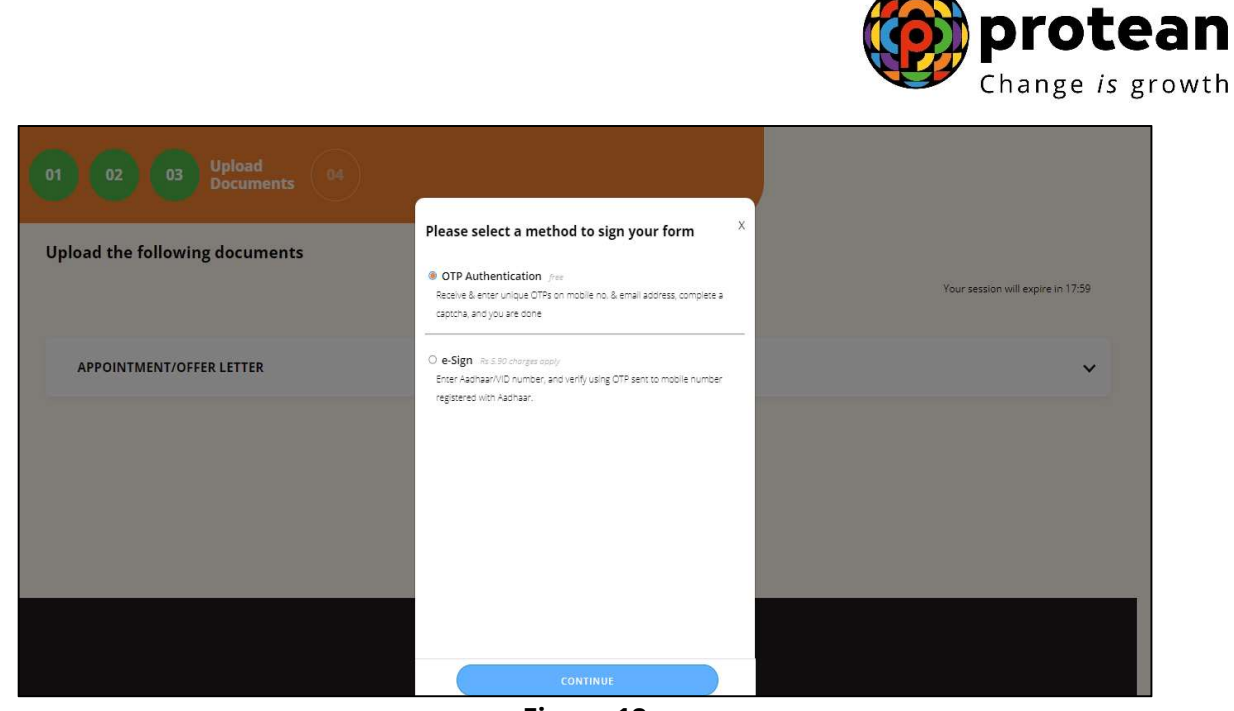

Figure 18

Kindly enter the OTP triggered in Registered Mobile Number and Email ID as shown in Figure 19.

|                                                                                                    | Î |
|----------------------------------------------------------------------------------------------------|---|
|                                                                                                    |   |
| OTP Authentication                                                                                                    |   |
| In Unit in a bean san to jour mag sake to voine<br>In Unit a said a san to said a said a said a said a said a said a said a said a said a said a said a said a said |   |
| Mobile OTP<br>ENTER MOBILE OTP                                                                                                    |   |
| Email OTP                                                                                                    |   |
| Resent in 0154                                                                                                    |   |
|                                                                                                    |   |
|                                                                                                    |   |
| NPS Powered by NPS TRUST                                                                                                    |   |

Figure 19

Once correct OTP is entered, a message pops in showing Initial Investment is completed as shown in **Figure 20** along with ACK ID and ACK ID Date. User can also download the Registered Form.

|                                                                                                    | Change is growth |
|----------------------------------------------------------------------------------------------------|------------------|
| Visit of the state of the state of the |                  |
| NPS Powered by NPS TRUST                                                                                                    |                  |

Figure 20

After Subscriber Level process is completed the request is made available for Verification and Authorization at Nodal office level.

### Nodal office will login into CRA system by entering https://cra-nsdl.com/CRA/.

### **Verification of Request**

User will click on "eNPS Registration" option from Authorize Request Menu as shown in Figure 21.

|                                               | 🤣 NSE            | L e-Gov is                          | now opposite                                  | rotean<br>nge is growth                               |                                         |                                  | Na                                        | ational Pension Sy                           | stem (NPS)                   |
|-----------------------------------------------|------------------|-------------------------------------|-----------------------------------------------|-------------------------------------------------------|-----------------------------------------|----------------------------------|-------------------------------------------|----------------------------------------------|------------------------------|
| Welcome Pay an                                | nd Accounts Offi | ce                                  |                                               |                                                       |                                         | Navigat                          | e to NPSCAN                               | 23-Mar-2024                                  | Home   Logout                |
| Authorize Request                             | Security S       | ubscriber Registration              | Grievance User Ma                             | intenance Document Man                                | agement Views                           | Transaction                      | Additional Reports (N                     | lew) Master Download                         | Dashboard                    |
| subscriber                                    | / Reactivatio    | on CGMS BackOffice                  | Nodal Offices Uploa                           | d Error Rectification Modu                            | le CSRF Submiss                         | sion Details                     | Exit Withdrawal Reques                    | t Recruitment Monitoring                     | Knowledge Centre             |
| Withdrawal Request                            |                  |                                     |                                               |                                                       |                                         |                                  |                                           |                                              |                              |
| uthorise<br>amily/Disability Pensi<br>Request | ion              |                                     |                                               |                                                       |                                         |                                  |                                           |                                              |                              |
| NPS Registration                              |                  |                                     |                                               | Welcome to Centr                                      | al Recordkeeping                        | Agency                           |                                           |                                              |                              |
|                                               |                  |                                     |                                               | Click here to view list of I                          | Exit Claim IDs awai                     | iting any action                 | 1                                         |                                              |                              |
|                                               |                  |                                     |                                               |                                                       |                                         |                                  |                                           |                                              |                              |
|                                               |                  | Subscriber                          | is required to purchase                       | e the annuity at the time of                          | Exit. To view annuit                    | ty quotes, plea                  | se click here View Ar                     | nuity Quotes                                 |                              |
| W.e.f. April 1, 20                            | 24, your acce    | ss/login to CRA syst<br>require you | tem will require mand<br>r Mobile number to b | atory Aadhaar authentica<br>e linked with Aadhaar for | tion alongwith Us<br>OTP authentication | er ID & Passy<br>on. For detaile | vord. You may take<br>ad operating proced | a note that the Aadhaar a<br>ure, Click here | uthentication/CRA login will |
|                                               |                  |                                     |                                               |                                                       |                                         |                                  |                                           |                                              |                              |
|                                               |                  |                                     |                                               |                                                       |                                         |                                  |                                           |                                              |                              |
|                                               |                  |                                     | T                                             | retired life ka sc                                    | ahara, NPS                              | hamara                           |                                           |                                              |                              |
|                                               |                  |                                     | Home   Contact Us   Sy                        | stem Configuration / Best Viewe                       | d   Entrust Secured   F                 | Privacy Policy   G               | rievance Redressal Polic                  | у                                            |                              |
|                                               |                  |                                     |                                               |                                                       |                                         |                                  |                                           |                                              |                              |

Figure 21

User will be redirected to NPS Trust website for verifying the request.

As shown in Figure 31, system shows options for Verify and View Status. User will have to select Verify/Authorize and enter the Acknowledgment ID for Verifying the request and click on Accept/Reject option as shown in Figure 22 to verify the request.

|                             |                    |                     |                           |               |            | ų                 |                  | hange is gr   |
|-----------------------------|--------------------|---------------------|---------------------------|---------------|------------|-------------------|------------------|---------------|
| ne District Treasury Office | . Darbhanga (10    | 04476600)           |                           |               |            |                   |                  | Home   Logout |
|                             | Nati               | onal P              | ension Sys                | stem Tr       | ust        |                   |                  | eNPS          |
| EGISTRATION                 |                    |                     |                           |               |            |                   |                  |               |
| nline Subscr                | iber Reg           | istration           | Verification              | Authoria      | zation     |                   |                  |               |
| Verify/A                    | uthorize Request   | ⊖ View Re           | quest Status              |               |            |                   |                  |               |
| Request Verification        | n/Authorizat       | ion                 |                           |               |            |                   |                  |               |
|                             | Acknowledge        | ment ID             |                           |               |            |                   |                  |               |
|                             | From Date          |                     | DD/MM/YYYYY               | =             |            |                   |                  |               |
|                             | To Date            |                     | DD/MM/YYYY                | ibmit Rese    |            |                   |                  |               |
| Acknowledgement ID          | User Ack ID        | Request Date        | Subscriber Name           | Date of Birth | DDO Reg No | Last Action Taken | Pending With     | Action        |
| 63969501005970373           | 11192310           | 23/03/2024          | KARAN BANSAL              | 10/10/1980    | SGV050772B | REQUEST VERIFIED  | Nodal Authorizer | Accept/Reject |
| Note                        | )ate will be the D | ate of Initiation ( | of Subscriber Registratio | in Request    |            |                   |                  |               |

Figure 22

User will have to verify all the details by clicking in bottom right option ">>" as shown below in **Figure 23**.

|                                                                                                    | (1004476601)                                                                                                    |                                                                                                    |                                                                                                    | Home   Logout |
|----------------------------------------------------------------------------------------------------|----------------------------------------------------------------------------------------------------|----------------------------------------------------------------------------------------------------|----------------------------------------------------------------------------------------------------|---------------|
| NPS Na                                                                                                    | tional Pension Systen                                                                                                    | n Trust                                                                                                    |                                                                                                    | eNPS          |
| TRATION                                                                                                    |                                                                                                    |                                                                                                    |                                                                                                    |               |
| Subscriber Confirmation (Core)                                                                                                    |                                                                                                    |                                                                                                    |                                                                                                    |               |
| scriber Registrati                                                                                                    | ion                                                                                                    |                                                                                                    |                                                                                                    |               |
| Somer Registrati                                                                                                    |                                                                                                    |                                                                                                    |                                                                                                    |               |
| 0 0                                                                                                    | 0 0                                                                                                    | 6                                                                                                    |                                                                                                    | -0            |
| Start Acknowledge                                                                                                    | ement Registration Details OTP                                                                                                    | Verification Author                                                                                                    | zation PRAN Generated                                                                                                    | Process       |
| 10 Ocherat                                                                                                    | Registration Fo                                                                                                    | rm                                                                                                    |                                                                                                    | Complete      |
| vledgement No: 11192310                                                                                                    |                                                                                                    | Subscriber Name: KARAN BANSAL                                                                                                    |                                                                                                    |               |
| Personal Details                                                                                                    |                                                                                                    | C Family Details                                                                                                    |                                                                                                    |               |
| Title                                                                                                    | SHRI                                                                                                    | Father's Title                                                                                                    | SHRI                                                                                                    |               |
| First Name *                                                                                                    | KARAN BASNAL                                                                                                    | Father's First Name                                                                                                    | ASHISH BANSAL                                                                                                    |               |
| Last Name                                                                                                    |                                                                                                    | Father's Middle Name                                                                                                    |                                                                                                    |               |
| Middle Name                                                                                                    |                                                                                                    | Father's Last Name                                                                                                    |                                                                                                    |               |
| Applicant is Orphan                                                                                                    | NO                                                                                                    | Mother's Title                                                                                                    |                                                                                                    |               |
| Gender*                                                                                                    | MALE                                                                                                    | Mother's First Name                                                                                                    |                                                                                                    |               |
| Date of Birth *                                                                                                    | 10/10/1985                                                                                                    | Mother's Middle Name                                                                                                    |                                                                                                    |               |
| Place of Birth *                                                                                                    | MUMBAI                                                                                                    | Mother's Last Name                                                                                                    |                                                                                                    |               |
| Country of Birth *                                                                                                    | INDIA                                                                                                    |                                                                                                    |                                                                                                    |               |
| Nationality *                                                                                                    | INDIAN                                                                                                    |                                                                                                    |                                                                                                    |               |
| Marital Status                                                                                                    | UNMARRIED                                                                                                    |                                                                                                    |                                                                                                    |               |
|                                                                                                    | 9820098200                                                                                                    |                                                                                                    |                                                                                                    |               |
| Mobile *                                                                                                    | umber is same as the mobile number                                                                                                    |                                                                                                    |                                                                                                    |               |
| Mobile * I confirm that my WhatsApp n registered above. I also provide m Limited (CRA) for sending message                                                                                                    | y consent to Protean eGov Technologies<br>ges / notifications on my WhatsApp number                                                                                 |                                                                                                    |                                                                                                    |               |
| Mobile *<br>I confirm that my WhatsApp n<br>registered above. I also provide m<br>Limited (CRA) for sending messag<br>Email ID *                                                                                                    | y consent to Protean eGov Technologies<br>jes / notifications on my WhatsApp number<br>KARANBANSAL@GMAIL.COM                                                        |                                                                                                    |                                                                                                    |               |
| Mobile *<br>I confirm that my WhatsApp n<br>registered above. I also provide m<br>Limited (CRA) for sending messag<br>Email ID *<br>Telephone with STD Code                                                                                                    | y consent to Protean eGov Technologies<br>jes / notifications on my WhatsApp number<br>KARANBANSAL@GMAIL.COM                                                        |                                                                                                    |                                                                                                    |               |
| Mobile *  I confirm that my WhatsApp n registered above. I also provide m Limited (CRA) for sending messag Email ID * Telephone with STD Code  Identity Details                                                                                                    | y consent to Protean eGov Technologies<br>jes / notifications on my WhatsApp number<br>KARANBANSAL@GMAIL.COM                                                        | Proof of Identity ————                                                                                                    |                                                                                                    |               |
| Mobile *  I confirm that my WhatsApp n registered above. I also provide m Limited (CRA) for sending messag Email ID *  Telephone with STD Code  Identity Details PAN                                                                                                    | y consent to Protean eGov Technologies<br>jes / notifications on my WhatsApp number<br>KARANBANSAL@GMAIL.COM                                                        | Proof of Identity                                                                                                    | Driving Licence                                                                                                    |               |
| Mobile *  I confirm that my WhatsApp n registered above. I also provide m Limited (CRA) for sending message Email ID *  Telephone with STD Code  Identity Details PAN PAN Verification Flag *                                                                                                    | y consent to Protean eGov Technologies<br>jes / Indifications on my WhatSApp number<br>KARANBANSAL@GMAIL.COM @<br>ABCPD1234S<br>NO                                  | Proof of Identity<br>Identity Proof<br>Document ID                                                                                                    | Driving Licence<br>MH 1234587789                                                                                                    |               |
| Mobile *  I confirm that my WhatsApp n registered above. I also provide m Limited (CRA) for sending message Email D *  Telephone with STD Code  Identity Details PAN PAN Verification Flag * Last 4 digit of Aadhaar                                                                                                    | y consent to Protean eGov Technologies<br>jes / Indifications on my WhatSApp number<br>KARANBANSAL@GMAIL.COM @<br>ABCPD1234S<br>NO<br>XXXXXXXX                      | Proof of Identity<br>Identity Proof<br>Document ID<br>Document Expiry Date                                                                                       | Driving Licence<br>MH 1234507789<br>12/07/2032                                                                                      |               |
| Mobile *  I confirm that my WhatsApp n registered above. I also provide m Limited (CRA) for sending message Email ID *  Telephone with STD Code  Identity Details PAN PAN Verification Flag * Last 4 digit of Aadhaar Aadhaar Verification Flag                                                                                                    | y consent to Protean eGov Technologies<br>jes / Indifications on my WhatSApp number<br>KARANBANSAL@GMAIL.COM @<br>ABCPD1234S<br>NO<br>XXXXXXXX<br>YES               | Proof of Identity<br>Identity Proof<br>Document ID<br>Document Expiry Date<br>Date of Birth Proof                                                                | Driving Licence           MH 1234567789           12/07/2032           DRIVING LICENSE                                              |               |
| Mobile *  I confirm that my WhatsApp n registered above. I also provide m Limited (CRA) to also provide m Telephone with STD Code  Identity Details PAN PAN Verification Flag * Last 4 digit of Adhaar Aadhaar Verification Flag                                                                                                    | y consent to Protean eGov Technologies<br>jes / Indifications on my WhatSApp number<br>KARANBANSAL@GMAIL.COM @<br>ABCPD1234S<br>NO<br>XXXXXXXX<br>YES<br>YES<br>YES | Proof of Identity<br>Identity Proof<br>Document ID<br>Document Expiry Date<br>Date of Birth Proof<br>Document Proof ID (if any)                                  | Driving Licence           MH 1234567789           12/07/2032           DRIVING LICENSE           MH 1234567789                      |               |
| Mobile *  I confirm that my WhatsApp n registered above. I also provide m Limited (CRA) for sending message Email ID *  Telephone with STD Code  Identity Details PAN PAN Verification Flag * Last 4 digit of Aadhaar Aadhaar Verification Flag Passport No                                                                                                    | ABCPD1234S NO XXXXXXX YES YES YES                                                                                                    | Proof of Identity<br>Identity Proof<br>Document ID<br>Document Expiry Date<br>Date of Birth Proof<br>Document Proof ID (if any)<br>Document Expiry Date (if any) | Driving Licence           MH 1234567789           12/07/2032           DRIVING LICENSE           MH 1234567789           12/07/2032 |               |
| Mobile *  I confirm that my WhatsApp n registered above. I also provide me timited (CRA) for sending messat Email ID *  Telephone with STD Code  Identity Details PAN PAN Verification Flag * Last 4 digit of Aadhaar Aadhaar Verification Flag Rasport No Voter ID                                                                                                    | ABCPD1234S NO XXXXXXX YES YES                                                                                                    | Proof of Identity<br>Identity Proof<br>Document ID<br>Document Expiry Date<br>Date of Birth Proof<br>Document Proof ID (if any)<br>Document Expiry Date (if any) | Driving Licence           MH 1234567789           12/07/2032           DRIVING LICENSE           MH 1234567789           12/07/2032 |               |
| Mobile *  I confirm that my WhatsApp n registered above. I also provide me timited (CRA) for sending messar Email ID *  Telephone with STD Code  Identity Details PAN PAN Verification Flag * Last 4 digit of Aadhaar Aadhaar Verification Flag KYC Verification Flag Passport No Voter ID CERSAI ID                                                                                                    | ABCPD1234S NO XXXXXXX YES YES                                                                                                    | Proof of Identity<br>Identity Proof<br>Document ID<br>Document Expiry Date<br>Date of Birth Proof<br>Document Proof ID (if any)<br>Document Expiry Date (if any) | Driving Licence           MH 1234567789           12/07/2032           DRIVING LICENSE           MH 1234567789           12/07/2032 |               |
| Mobile *  I confirm that my WhatsApp n registered above. I also provide my registered above. I also provide my registered above. I also pr | ABCPD1234S NO XXXXXXX YES YES                                                                                                    | Proof of Identity<br>Identity Proof<br>Document ID<br>Document Expiry Date<br>Date of Birth Proof<br>Document Proof ID (if any)<br>Document Expiry Date (if any) | Driving Licence           MH 1234567789           12/07/2032           DRIVING LICENSE           MH 1234567789           12/07/2032 |               |

Figure 23

User will verify Photo & Signature of the subscriber as per the CSRF form and click on ">>" option to proceed as shown in below **Figure 24**.

| Start            | Acknowledgement Regist               | ration Details OTP            | Verification                | Authorization          | PRAN Generated | Process |
|------------------|--------------------------------------|-------------------------------|-----------------------------|------------------------|----------------|---------|
| cknowledgement   | No: 11192310                         | Registration                  | Subscriber Name:KARAN R     | ANSAL                  |                |         |
| ccount Type: Tie | er I                                 |                               | 1040000                     |                        |                |         |
| Personal Details | Contact Detaile Bank & Other Details | s Scheme & Nomination Details | Documents Upload Photo & Si | ignature Details Decla | rations        |         |
| Preview          | Photo                                |                               | Preview Signature           | e ———                  |                |         |
|                  |                                      |                               |                             |                        |                |         |
|                  |                                      |                               | ST                          | · Alaska               | No Das         |         |
|                  |                                      |                               | 510                         | a rilanci              | M JWO.         |         |
|                  |                                      |                               |                             |                        |                |         |

Figure 24

After verifying all the details as per CSRF form, User will have to select Approve / Reject and submit the Request as shown in **Figure 25**.

- > In case all the details are found correct, User can click on "Approve" option and process the request.
- In case the request needs to be Rejected, User can click on "Reject" option with appropriate Remarks.

**Note**: Remark is Mandatory for Rejection of Request.

| Distric                                     | t Treasury Office, Dar                                                                                                    | rbhanga (1004476601)                                                                         |                                             |                                                                                                    |                                                                                                    |                                                                                       |                                                                              | Home   Logout       |
|---------------------------------------------|----------------------------------------------------------------------------------------------------|----------------------------------------------------------------------------------------------|---------------------------------------------|----------------------------------------------------------------------------------------------------|----------------------------------------------------------------------------------------------------|---------------------------------------------------------------------------------------|------------------------------------------------------------------------------|---------------------|
| ¢                                           | NPS<br>TRUST                                                                                                    | National                                                                                     | Pension S                                   | ystem Tru                                                                                                    | ust                                                                                                    |                                                                                       |                                                                              | NPS                 |
| SISTRAT                                     | NON                                                                                                    |                                                                                              |                                             |                                                                                                    |                                                                                                    |                                                                                       |                                                                              |                     |
| Subso                                       | criber Registration (App                                                                                                    | rove Details)                                                                                |                                             |                                                                                                    |                                                                                                    |                                                                                       |                                                                              |                     |
| bso                                         | riber Regis                                                                                                    | stration                                                                                     |                                             |                                                                                                    |                                                                                                    |                                                                                       |                                                                              |                     |
|                                             |                                                                                                    | 0                                                                                            | 0                                           | 0                                                                                                    | 6                                                                                                    |                                                                                       | 7                                                                            |                     |
|                                             |                                                                                                    | •                                                                                            | •                                           |                                                                                                    |                                                                                                    |                                                                                       |                                                                              |                     |
| St                                          | art Ackno                                                                                                    | wledgement Regis                                                                             | stration Details                            | OTP                                                                                                    | Verification                                                                                             | Authorization P                                                                       | RAN Generated F                                                              | Process             |
| St                                          | art Ackno<br>ID (                                                                                                    | wledgement Regis<br>Generated                                                                | stration Details<br>Submitted Author<br>Reg | OTP<br>entication/eSign<br>istration Form                                                                           | Verification                                                                                             | Authorization P                                                                       | RAN Generated F<br>C                                                         | Process<br>complete |
| St                                          | ement No: 11192310                                                                                                    | owledgement Regis<br>Generated S                                                             | stration Details<br>Submitted Author<br>Reg | OTP<br>entication/eSign<br>istration Form<br>Subscrit                                                               | Verification                                                                                             | Authorization P                                                                       | RAN Generated F<br>C                                                         | Process<br>complete |
| St<br>owledg<br>unt Typ                     | art Ackno<br>ID (<br>gement No: 11192310<br>pe: Tier I                                                                                  | wledgement Regis<br>Generated S                                                              | stration Details<br>Submitted Authe<br>Reg  | OTP<br>entication/eSign<br>istration Form<br>Subscrit                                                               | Verification                                                                                             | Authorization P                                                                       | RAN Generated F                                                              | Process<br>Complete |
| St<br>owledg<br>unt Typ<br>reonal C         | ement No: 11192310<br>per Tier I<br>Detallis Contact Deta                                                                               | Wedgement Regis<br>Generated                                                                 | submitted Author<br>Reg                     | OTP<br>entication/e Sign<br>istration Form<br>Subscrit                                                              | Verification<br>ber Name: KARAN BA<br>a Upload Photo & Signa                                             | Authorization P<br>NNSAL<br>ture Details Declaration                                  | RAN Generated F                                                              | Process             |
| St<br>owledg<br>unt Typ<br>reonal C         | art Ackno<br>ID C<br>gement No: 11192310<br>Det: Tier I<br>Details Contact Deta                                                         | Wedgement Regis<br>Generated S                                                               | submitted Author<br>Reg                     | OTP<br>entication/eSign<br>istration Form<br>Subscrit                                                               | Verification<br>ber Name: KARAN BA<br>a Upload Photo & Signa                                             | Authorization P<br>ANSAL<br>ture Details Declaration                                  | RAN Generated F                                                              | Process             |
| St<br>owledg<br>unt Typ<br>reonal C         | art Ackno<br>ID (<br>pement No: 11192310<br>pe: Tier I<br>Detalls Contact Deta<br>View                                                  | Wedgement Regis<br>Generated S                                                               | tration Details<br>Submitted Auth<br>Reg    | OTP<br>entication/eSign<br>istration Form<br>Subscril                                                               | Verification<br>ber Name: KARAN BA<br>s Upload Photo & Signa                                             | Authorization P INSAL ture Details Declaration                                        | RAN Generated F                                                              | Process             |
| St<br>owledg<br>unt Typ<br>reonal D         | art Ackno<br>ID 0<br>gement No: 11192310<br>be: Tier I<br>Detalle Contact Deta                                                          | Wedgement Regis<br>Generated S                                                               | Itration Details<br>Submitted Auth<br>Reg   | OTP<br>istration/eSign<br>istration Form<br>Subscrit<br>on Details<br>Document                                      | Verification<br>ber Name: KARAN BA<br>8 Upload Photo & Signa                                             | Authorization P INSAL ture Details Declaration                                        | Authorization                                                                | Process             |
| St<br>owledg<br>unt Typ<br>reonal C         | art Ackno<br>ID 0<br>gement No: 11192310<br>be: Tier I<br>Contact Deta<br>View                                                          | Wedgement Regis<br>Generated S                                                               | tration Details<br>Submitted Auth<br>Reg    | OTP<br>entication/eSign<br>istration Form<br>Subscrit<br>on Details<br>Document                                     | Verification<br>ber Name: KARAN BA<br>s Upload Photo & Signa<br>ator Nodal V                             | Authorization P NNSAL ture Details Declaration erifier Nodal Auth                     | Authorization                                                                | Process<br>iomplete |
| St<br>owledg<br>unt Typ<br>reonal C         | art Ackno<br>ID (<br>pement No: 11192310<br>pe: Tier I<br>Details Contact Details<br>View                                               | User ID                                                                                      | Itration Details<br>Submitted Auth<br>Reg   | OTP<br>entication/eSign<br>istration Form<br>Subscrit<br>on Detalle Document<br>Initi<br>User Type                  | Verification ber Name: KARAN BA s Upload Photo & Signa ator Nodal V Action Taken                         | Authorization P INSAL ture Details Declaration erifier Nodal Auth Rejection Category  | RAN Generated C<br>C<br>a Authorization<br>norizer Complete<br>Remarks       | Process<br>complete |
| St<br>owledg<br>unt Typ<br>reonal C         | art Ackno<br>ID C<br>gement No: 11192310<br>pe: Tier I<br>Details Contact Deta<br>View                                                  | User ID<br>SUB SCRIBER                                                                       | Ite Scheme & Nominati                       | OTP<br>entication/eSign<br>istration Form<br>Subscrit<br>on Detaile<br>Document<br>User Type<br>Initiator           | Verification ber Name: KARAN BA s Upload Photo & Signa ator Nodal V Action Taken Accepted                | Authorization P INSAL ture Details Declaration terifier Nodal Auth Rejection Category | Authorization Authorization Complete Remarks INITIATED                       | Process<br>complete |
| St<br>owledg<br>unt Typ<br>reonal D<br>Flow | art Ackno<br>ID C<br>gement No: 11192310<br>be: Tier I<br>Petalle Contact Deta<br>View<br>Entity ID<br>SUB SCRIBER<br>ication/Authoriza | User ID<br>SUB SCRIBER                                                                       | Ile Scheme & Nominati                       | OTP<br>entication/eSign<br>istration Form<br>Subscrit<br>on Detaile<br>Document<br>Initi<br>User Type<br>Initiator  | Verification ber Name: KARAN BA s Upload Photo & Signa ator Nodal V Action Taken Accepted                | Authorization P ANSAL ture Details Declaration ferifier Nodal Auth Rejection Category | Authorization Authorizer Complete Remarks INITIATED                          | ed                  |
| St<br>owledg<br>unt Typ<br>reonal C<br>Flow | art Ackno<br>ID C<br>gement No: 11192310<br>be: Tier I<br>Contact Deta<br>View<br>Entzy ID<br>SUBSCRIBER<br>ication/Authoriza           | Wedgement Regis<br>Generated S<br>III Bank & Other Deta<br>User ID<br>SUBSCRIBER<br>ation    | Ile Scheme & Nominati                       | OTP<br>entication/eSign<br>istration Form<br>Subscril<br>on Detaile<br>Document<br>Initi<br>User Type<br>Initiator  | Verification<br>ber Name: KARAN BA<br>s Uplose Photo & Signa<br>ator Nodal V<br>Action Taken<br>Accepted | Authorization P NSAL ture Details Declaration erifier Nodal Auth Rejection Category   | RAN Generated C<br>Authorization<br>norizer Complete<br>Remarks<br>INITIATED | ed                  |
| St<br>owledg<br>unt Typ<br>reonal D<br>Flow | art Ackno<br>ID C<br>gement No: 11192310<br>pe: Tier I<br>Details Contact Deta<br>View<br>Entty ID<br>SUBSCRIBER<br>ication/Authorize   | Wedgement Regis<br>Generated S<br>Bank & Other Deta                                          | Ile Scheme & Nominati                       | OTP<br>entication/e Sign<br>istration Form<br>Subscrit<br>on Detaile Document<br>Initi<br>User Type<br>Initiator    | Verification ber Name: KARAN BA s Upload Photo & Signa ator Nocial V Action Taken Accepted               | Authorization P INSAL ture Details Declaration ferifier Nodal Auth Rejection Category | Authorization Authorization Remarks INITIATED *Mandato                       | ed                  |
| St<br>owledg<br>unt Typ<br>reenal D<br>Flow | art Ackno<br>ID C<br>gement No: 11192310<br>pe: Tier I<br>Details Contact Deta<br>View                                                  | User ID<br>SUBSCRIBER                                                                        | IIe Scheme & Nominati                       | OTP<br>entication/eSign<br>istration/eSign<br>Subscrit<br>on Details<br>Document<br>Initi<br>User Type<br>Initiator | Verification ber Name: KARAN BA a Upload Photo & Signa ator Nodal V Action Taken Accepted ct             | Authorization P INSAL Iure Details Declaration Ferfier Nodal Auth Rejection Category  | Authorization Authorization Norizer Complete Remarks NITIATED *Mandato       | ed                  |
| St<br>owledg<br>unt Typ<br>reonal C<br>Flow | art Ackno<br>ID C<br>gement No: 11192310<br>be: Tier I<br>Petalle Contact Deta<br>View<br>Entity ID<br>SUB SCRIBER<br>ication/Authoriza | Wedgement Regis<br>Generated S<br>IIIe Bank & Other Defa<br>User ID<br>SUB \$CRIBER<br>ation | IIs Scheme & Nominati                       | OTP<br>entication/eSign<br>istration Form<br>Subscrit<br>on Detaile Document<br>Initi<br>User Type<br>Initiator     | Verification ber Name: KARAN BA s Upload Photo & Signa ator Nodal V Action Taken Accepted cot            | Authorization P INSAL ture Details Declaration erifier Nodal Auth Rejection Category  | RAN Generated C<br>Authorization<br>norizer Complete<br>Remarks<br>INITIATED | ed                  |

Figure 25

Once the request is Approved, request is successfully Verified and is pending for Authorization at Checker Level as shown in **Figure 26**.

| *                                       | NPS                                                                                                    | National           | Pension             | System Tri                                                                                                    | ust                                                  |                                         |                                            | eNP     | PS |  |
|-----------------------------------------|----------------------------------------------------------------------------------------------------|--------------------|---------------------|----------------------------------------------------------------------------------------------------|------------------------------------------------------|-----------------------------------------|--------------------------------------------|---------|----|--|
| ENT                                     | n mil                                                                                                    |                    | Sub                 | oscriber Registratio                                                                                                    | n Request                                            |                                         |                                            | X       |    |  |
| Hom                                     |                                                                                                    |                    |                     | Initia                                                                                                    | ator Nodal V                                         | Verifier Nodal Auth                     | orizer Comp                                | pleted  | h  |  |
|                                         |                                                                                                    |                    | Req                 | quest has been successfu                                                                                                    | Ily Accepted                                         |                                         |                                            |         |    |  |
|                                         |                                                                                                    | Line Ask ID        |                     | 444000                                                                                                    | 10                                                   |                                         |                                            |         |    |  |
|                                         |                                                                                                    | USE AVA ID         |                     | 111525                                                                                                    |                                                      |                                         |                                            |         |    |  |
| 2                                       |                                                                                                    | Acknowledgement ID |                     | 639695<br>Close                                                                                                    | 01005970373                                          |                                         |                                            |         |    |  |
| Land Land Land Land Land Land Land Land | on second to be a construction of the second second s | Acknowledgement ID |                     |                                                                                                    | 1 UDIOS 70373                                        | Ventier Nodal Au                        | na Allastekanor                            | mpleted |    |  |
|                                         | ow View                                                                                                    | Acknowledgement ID | ant solars a solars | Close<br>User/Type                                                                                                    | a varice - varie e sig<br>ator Nodal<br>Action Taken | Verifier Nodal Au                       | na Astroducional<br>thorizer Co<br>Remarks | mpleted |    |  |
| - A                                     | ow View                                                                                                    | Acknowledgement ID | Cute<br>23-05-2024  | Close<br>Internet and a second second s | ator Nodal<br>Accepted                               | Vetifier Nodal Au<br>Rejection Category | n Autodatecoli<br>horizer Co<br>Remarks    | mpleted |    |  |

Figure 26

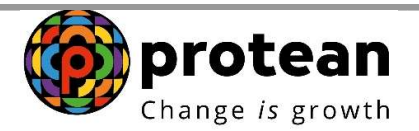

User will again go to Verify/Authorize and enter the Acknowledgment ID and select the Accept/Reject option as shown in **Figure 27**.

| Author | <u>ization</u> | of Rec | uest |
|--------|----------------|--------|------|
|        |                |        |      |

| come District Treasury Office                                  | , Darbhanga (10                                                           | 34476600)           |                                                                            |               |            |                   |                  | Home   Logo  |
|----------------------------------------------------------------|---------------------------------------------------------------------------|---------------------|----------------------------------------------------------------------------|---------------|------------|-------------------|------------------|--------------|
|                                                                | Nati                                                                      | onal P              | ension Sys                                                                 | tem Tr        | ust        |                   |                  | eNPS         |
| S REGISTRATION                                                 |                                                                           |                     |                                                                            |               |            |                   |                  |              |
| ne >                                                           |                                                                           |                     |                                                                            |               |            |                   |                  |              |
| Online Subscr                                                  | iber Rea                                                                  | istration           | Verification                                                               | Authoriz      | ation      |                   |                  |              |
| Verificatio     Request Verificatio                            | ithorize Request<br>n/Authorizati<br>Acknowledger<br>From Date<br>To Date | ○ View Rea          | DD/MM/YYYY<br>DD/MM/YYYY                                                   | -             |            |                   |                  |              |
| Acknowledgement ID                                             | User Ack ID                                                               | Request Date        | Subscriber Name                                                            | Date of Birth | DDO Reg No | Last Action Taken | Pending With     | Action       |
| Note From Date and To D Enter/Select any on Difference between | Date will be the Die search criteria i                                    | ate of Initiation o | of Subscriber Registration<br>wiedgment ID or From 8<br>tter than 15 days. | n Request     | 539000/728 |                   | NOGBI Authorizer | Accentreject |

Figure 27

After verifying all the details as per CSRF form, User will have to select Approve / Reject and submit the Request as shown in **Figure 28**.

- In case all the details are found correct, User can click on "Approve" option and process the request.
- In case the request needs to be Rejected, User can click on "Reject" option with appropriate Remarks.

**Note:** Remark is Mandatory for Rejection of Request.

| ¥ İ         | <b>NPS</b>                                                    | National                                      | Pension                                        | Syster                            | n Trus                  | st                                                         |                                                                                                    |                           |                                              | OND                           |
|-------------|---------------------------------------------------------------|-----------------------------------------------|------------------------------------------------|-----------------------------------|-------------------------|------------------------------------------------------------|----------------------------------------------------------------------------------------------------|---------------------------|----------------------------------------------|-------------------------------|
|             | N O O I                                                       |                                               |                                                |                                   |                         |                                                            |                                                                                                    |                           |                                              |                               |
| REGISTRATIC | DN                                                            |                                               |                                                |                                   |                         |                                                            |                                                                                                    |                           |                                              |                               |
| e > Subscri | ber Registration (Appr                                        | ove Details)                                  |                                                |                                   |                         |                                                            |                                                                                                    |                           |                                              |                               |
| Subscr      | iber Regis                                                    | tration                                       |                                                |                                   |                         |                                                            |                                                                                                    |                           |                                              |                               |
| <b>e</b>    |                                                               | 0                                             | 0                                              | 0                                 |                         | 6                                                          |                                                                                                    |                           | -0-                                          | 8                             |
| Star        | rt Ackno                                                      | wledgement Regis                              | Submitted Aut                                  | OTP<br>hentication/e              | Sign                    | /erification                                               | Authorizat                                                                                                    | ion P                     | RAN Genera                                   | ted Process<br>Complete       |
|             |                                                               |                                               | R                                              | egistration F                     | orm                     |                                                            |                                                                                                    |                           |                                              |                               |
| ccount Type | : Tier I                                                      |                                               |                                                |                                   | Subscriber              | Name: KARAN                                                | BANSAL                                                                                                    |                           |                                              |                               |
| Personal De | talle Contact Detai                                           | Bank & Other Detai                            | lia Scheme & Nomin                             | attan Datalla                     |                         |                                                            |                                                                                                    |                           |                                              |                               |
|             |                                                               |                                               |                                                | adon Detaile                      | Documente U             | pload Photo 8                                              | Signature Details                                                                                                    | Declaration               | a Authoriza                                  | ation                         |
|             |                                                               |                                               |                                                | auon Detaile                      | Documents U             | pload Photo 8                                              | Signature Details                                                                                                    | Declaration               | Authoriza                                    | ation                         |
| Flow        | liew                                                          |                                               |                                                | ation Details                     | Documents U             | pload Photo 8                                              | Signature Detaile                                                                                                    | Declaration               | Authoriza                                    | ation                         |
| Flow        | /iew                                                          |                                               |                                                | anon Ceraire                      | Documents U             | pload Photo 5                                              | Signature Details                                                                                                    | Declaration               | Authoriza                                    | ation                         |
| Flow        | /iew                                                          |                                               |                                                |                                   | Documents U             | pload Photo 8                                              | edal Verifier                                                                                                    | Declaration               | Authoriza                                    | Completed                     |
| Flow        | Entity ID<br>SUB SCRIBER                                      | User ID<br>SUBSCRIBER                         | Date 23-03-2024                                | User Typ<br>Initiator             | Initiato                | or No<br>Action Taken                                      | e Signature Detaile                                                                                                    | Nodal Auto                | Authoriza                                    | Completed                     |
| Flow        | Entty ID<br>SUB SCRIBER<br>10044766                           | User ID<br>SUB SCRIBER<br>1004476601          | Date<br>23-03-2024<br>23-03-2024               | User Typ<br>Initiator<br>Nodal Vi | Initiato                | Photo 8<br>Proto 8<br>Action Taken<br>Accepted<br>Accepted | dal Verifier                                                                                                    | Nodal Aut                 | Authoriza                                    | Completed                     |
| Flow V      | Entity ID<br>SUBSCRIBER<br>10044765                           | User ID<br>SUB SCRIBER<br>1004476601          | Date<br>23-03-2024<br>23-03-2024               | User Typ<br>Initiator<br>Nodal V  | Documents U<br>Initiato | Accepted Accepted                                          | vdal Verifier                                                                                                    | Declaration<br>Nodal Auti | Authoriza                                    | Completed                     |
| Verific     | Entry ID<br>SUBSCRIBER<br>10044766<br>:ation/Authoriza        | User ID<br>SUBSCRIBER<br>1004476601<br>Ition  | Date<br>23-03-2024<br>23-03-2024               | User Ty;<br>Initiator<br>Nodal Vi | Initiato<br>ee          | Accion Taken<br>Accepted<br>Accepted                       | vdal Verifier                                                                                                    | Nodal Aut                 | Authoriza<br>horizer<br>Remarks<br>INITIATED | Completed                     |
| Verific     | Entry ID<br>SUBSCRIBER<br>10044766<br>ation/Authoriza         | User ID<br>SUB SCRIBER<br>1004476501          | Date<br>23-03-2024<br>23-03-2024               | User Typ<br>Initiator<br>Nodal V  | Documents U<br>Initiato | Action Taken<br>Accepted<br>Accepted                       | cdal Verifier<br>Rejection                                                                                                    | Nodal Auti                | Authoriza<br>horizer<br>Remarks<br>INITIATED | Completed<br>Mandatory Fields |
| Verific     | Entry ID<br>SUBSCRIBER<br>10044766<br>attion/Authoriza        | User ID<br>SUB SCRIBER<br>1004475501<br>ttion | Date<br>22-03-2024<br>23-03-2024               | User Typ<br>Initiator<br>Nodal V  | erifier<br>Reject       | Action Taken<br>Accepted<br>Accepted                       | dal Verifier Rejection                                                                                                    | Nodal Auti                | Authorizer<br>Remarks<br>INITIATED           | Completed Mandatory Fields    |
| Verific     | Fiew<br>Entry ID<br>SUBSCRIBER<br>10044766<br>ation/Authoriza | User ID<br>SUBSCRIBER<br>100476501<br>ttion   | Date<br>23-03-2024<br>23-03-2024<br>23-03-2024 | User Ty;<br>Initiator<br>Nodal V  | erifier                 | or No<br>Action Taken<br>Accepted<br>Accepted              | control control contro | Nodal Aut                 | Authoriza                                    | Completed *Mandatory Fields   |

Figure 28

Once request is successfully Authorized, PRAN is generated in CRA system as shown in **Figure 38**.

| *NPS<br>TRUST  | Nationa            | l Pension             | System Tru                 | st                      |                       | eNP             | PS |
|----------------|--------------------|-----------------------|----------------------------|-------------------------|-----------------------|-----------------|----|
| Elizabertantel |                    | - Sut                 | scriber Registration       | Request                 |                       | X               | X  |
|                |                    |                       | Initia                     | or Nodal Ve             | rifier Nodal Authori: | zer Completed   |    |
|                |                    | Rec                   | quest has been successfull | y Accepted              |                       |                 |    |
|                | F<br>User Ack ID   | ermanent Retirement / | Account Number (PRAN) fo   | r below Ack ID is 11019 | \$897095              |                 |    |
|                | Acknowledgement ID |                       | 6396950                    | 1005970373              |                       |                 |    |
| Flow View      |                    |                       | Close                      | tor Nodal V             | erifier Nodal Autho   | rizer Completed |    |
| Entity ID      | User (D            | Onte                  | User Type                  | Acton Taken             | Rejection Category 1  | Remarks         |    |
| SUBSCRIBER     | SUBSCRIBER         | 23-03-2024            | Initiator                  | Accepted                | 1                     | NITIATED        |    |
| 10044765       | 1004476601         | 23-03-2024            | Nodal Verifier             | Accepted                |                       |                 |    |
|                |                    |                       |                            |                         |                       |                 |    |